## Import your old Outlook Data File (.pst) to your

## Office 365 email

If you had a particular folder structure or additional outlook data files you want to attach to your new Office 365 email in Outlook the **Import and Export Wizard** is the easiest way to complete the task.

- 1. Click the File tab.
- 2. Click Open.
- 3. Click Import.
- 4. In the **Import and Export Wizard**, click **Import from another program or file**, and the click **Next**.

|    | Choose an action to perform:                                                                                                    |
|----|----------------------------------------------------------------------------------------------------|
| XX | Export RSS Feeds to an OPML file<br>Export to a file<br>Import a VCARD file (.vcf)<br>Import an iCalendar (.ics) or vCalendar file (.vcs)<br>Import from another program or file |
|    | Import Internet Mail Account Settings<br>Import Internet Mail and Addresses<br>Import RSS Feeds from an OPML file<br>Import RSS Feeds from the Common Feed List                  |
|    | Description<br>Import data from other programs or files, including<br>ACT!, Lotus Organizer, Outlook data files (.PST),<br>database files, text files, and others.               |

## Click Outlook Data File (.pst), and then click Next.

| Select file type to import from:                                                                                                    |
|----------------------------------------------------------------------------------------------------|
| ACT! 3.x, 4.x, 2000 Contact Manager for Windows<br>Comma Separated Values (DOS)<br>Comma Separated Values (Windows)<br>Lotus Organizer 4.x<br>Lotus Organizer 5.x<br>Microsoft Access 97-2003<br>Microsoft Excel 97-2003<br>Outlook Data File (.pst) |
|                                                                                                    |

6. Click **Browse**, and then choose the file to import.

If you are trying to import your old file structure, your file will likely be located at

C:\Users\YOURUSERNAME\AppData\Local\Microsoft\Outlook

If you are trying to import your ARCHIVE file, point it to the location you saved your archive.pst to—possibly your G:\ drive or your "documents" folder.

It is recommended that you click Do not import duplicates

| Ele to import                                                                                                    |
|----------------------------------------------------------------------------------------------------|
| ce \Documents \Outlook Files \Backup.pst Browse                                                                                              |
| Options <ul> <li>Replace duplicates with items imported</li> <li>Allow duplicates to be created</li> <li>Do not import duplicates</li> </ul> |
| < Back Next > Cancel                                                                                                    |

- 7. Click Next.
- 8. If a password was assigned to the Outlook Data File (.pst), you are prompted to enter the password, and then click **OK**.
- 9. Set the options for importing items. The default settings usually don't need to be changed.

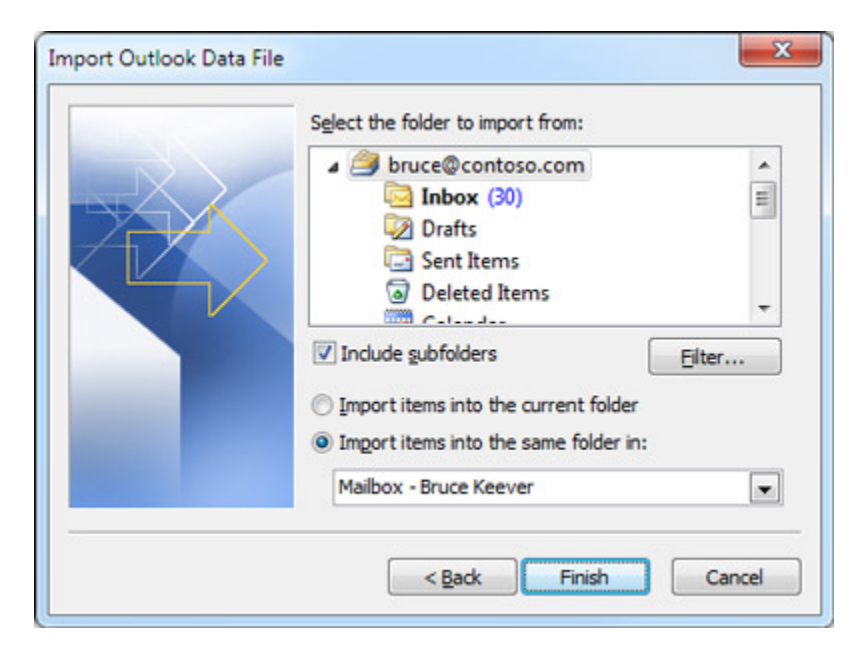

- The top folder usually Personal Folders, Outlook Data File, or your email address — is selected automatically.
- **Include subfolders** is selected by default. All folders under the folder selected will be imported.
- The default selection of **Import items into the same folder in** matches the folders from the imported file to the folders in Outlook. If a folder doesn't exist in Outlook, it will be created.
- 10. Click Finish.